# **CompuLEAD Data Import Instructions:** ACT!

### To import ACT! your data must be in Excel .txt format. Click here to convert to .txt

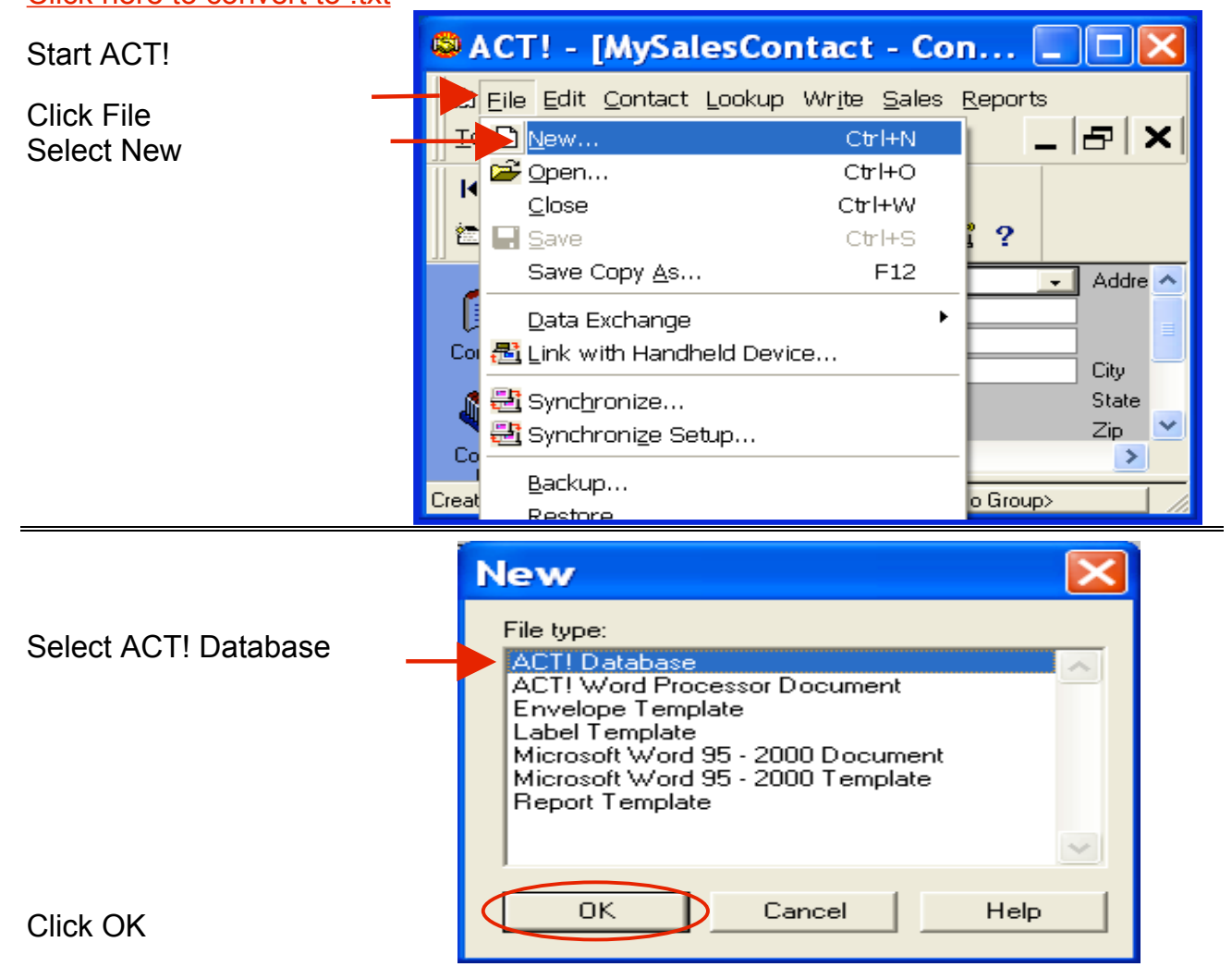

Click the Save in: field to locate the database folder. (Example: My Documents-ACT!-Database")

Type the name of your new database in the File name

Click Save

| New Database                        | ? 🗙    |
|-------------------------------------|--------|
| Save in: Database                   | ← 1 →  |
| File name: SalesContact.dbf         | Save   |
| Save as type: ACT! Database (*.dbf) | Cancel |

Enter your information in the My Record Information Box

Click OK

| Enter "My Record" Informat                                                                         | ion 🔼            |
|----------------------------------------------------------------------------------------------------|------------------|
| My Record information appears in letters, memos, fa<br>to identify the creator of these documents. | axes and reports |
| Create using                                                                                       | ΟΚ               |
| Company: Cordoba Coffee Shops                                                                      |                  |
| Name: Chris Huffman                                                                                | Cancel           |
| Address: 13 East 54th Street                                                                       | <u>S</u> elect   |
|                                                                                                    | Help             |
|                                                                                                    |                  |
| City: New York                                                                                     |                  |
| State: NY Zip: 10034                                                                               |                  |
| Phone: 212-555-6756 Ext.:                                                                          |                  |
| Country: United States                                                                             |                  |
|                                                                                                    |                  |

Enter "My Record" Information My Record information appears in letters, memos, faxes and reports to identify the creator of these documents. Create using ΟK ACT! Click Yes if your information Is the My Record information complete and correct? CI Yes ۱D <u>N</u>o State: NY Zip: 10034 Phone: 212-555-6756 ... Ext.: Country: United States -

Import your contacts from the Text Delimited file or dBase file into the NEW ACT! database.

is complete and correct to

create your new ACT!

|                     | ٩      | ACT! - <mark>[SalesConta</mark>    | ct - Conta                     | icts]             |
|---------------------|--------|------------------------------------|--------------------------------|-------------------|
| Click File          |        | Eile Edit Contact Lookup           | Wr <u>i</u> te <u>S</u> ales ( | Reports           |
|                     | Ī      | : 🗋 <u>N</u> ew                    | Ctrl+N                         | _ 🗗 🖌             |
|                     | Ĩ      | 🞢 Open                             | Ctrl+O                         |                   |
|                     |        | <u>C</u> lose                      | Ctrl+W                         |                   |
|                     |        | 🖬 <u>S</u> ave                     | Ctrl+S                         | ?                 |
|                     |        | Save Copy <u>A</u> s               | F12                            | 🗾 Address 13 Ea 🔨 |
| Click Data Exchange |        | Data Exchange                      |                                | Import Alt+F12    |
| Click Import        | Co     | I <u> L</u> ink with Handheld Devi | ce                             | Export            |
|                     |        | 🖶 Sync <u>h</u> ronize             |                                | State NY          |
|                     | 4      | 📇 Synchronize Setup                |                                | Zip 1003.         |
|                     | Ud     | Backup                             |                                | Country Unite     |
|                     | e<br>E | R <u>e</u> store                   |                                |                   |
|                     | Impo   | Administration                     | •                              | No Group>         |

|  | This wizard will import data from another file into the currently open database.<br>What type of file do you want to import?<br>File type: Text - Delimited<br>Note: If you do not see the file type that you want, you may need to convert your existing file to a delimited text file.<br>Filename and location:<br>C:\Documents and Settings\Man |
|--|----------------------------------------------------------------------------------------------------|
|--|----------------------------------------------------------------------------------------------------|

Import Wizard ? Open - 🗢 🗈 💣 🖬 Look jn: 🗀 test ) || 1 🚞 ssetech 🗐 2nd001564A01q\_SSE\_\_TECHNOLOGIES\_A.txt 0 🗐 🗐 3rd001564A01q\_SSE\_\_TECHNOLOGIES\_A.txt | 🗒 000999A01q\_XYZ\_COMPANY\_A.txt 0 🗐 001017A01k\_ADVANCED\_DRIVER\_TRAINING\_SERVICES\_A.txt 🗐 O 001017B01h\_ADVANCED\_DRIVER\_TRAINING\_SERVICES\_A.txt 🗐 Т < > 000999A01q\_XYZ\_COMPANY\_A.txt File name: <u>O</u>pen Files of type: Text - Delimited (\*.txt) Cancel -<u>N</u>ext > Finish Cancel

> CompuSystems, Inc. 2805 S. 25th Avenue Broadview, IL 60155 708.786.5565

Select the .txt file

Click Open

Text - Delimited

Select File type:

Click the Browse button to location your .txt file

| Import Wizard |                                                                                                    |
|---------------|----------------------------------------------------------------------------------------------------|
|               | This wizard will import data from another file into the currently open database.   What type of file do you want to import?   File type: Text - Delimited   Note: If you do not see the file type that you want, you may need to convert your existing file to a delimited text file.   Eilename and location: C:\temp\test\000999A01q_XYZ_ |
|               | < Back Next > Finish Cancel                                                                                                    |

## Click Next >

| Salart | Contact | recorde | only  |
|--------|---------|---------|-------|
|        | Contact | 1000103 | UTITY |

| Click | Next | > |
|-------|------|---|

| Import Wizard |                                                                                                    |
|---------------|----------------------------------------------------------------------------------------------------|
|               | ACT! databases can contain contact records and group<br>records. What kind of records do you want to import?<br>© Contact records only<br>© Group records only<br>© Contact and group records<br>To view additional import options, click the Options button.<br>Qptions |
|               | < Back Next > Finish Cancel                                                                                                    |

#### Import Wizard ACT! allows you to use predefined map files to help you import data from other applications. These map files are predefined templates that match the database fields from other applications to fields in an ACT! database. Do you want to use a predefined map file? O Use predefined map On't use predefined map Select the map you would like to use when you import your data. edEx GoldMine anna Contact )rganizer < Back <u>N</u>ext > Finish Cancel

Click Next >

map

To map fields, select the label from the Map this field column, then select the corresponding from the To

Select Don't use predefined

fields in the currently open database. Map this field To this field First Name First Name • ~ Middle Initial First Name ~ Last Name Prefix Home Address 1 Last Name Home Address 2 Home City Last Name Suffix Home Country Title Home Phone v Company 1 Home State < Home Zip Reset D/Status ар Last Name Record 1 Default < <u>B</u>ack Cancel Finish

CONTACT MAP The data being imported must be mapped to the individual

CompuSystems, Inc. 2805 S. 25th Avenue Broadview, IL 60155 708.786.5565

Import Wizard

Click Finish

At this time the records will Merge into your new database. The increasing of the numbers will let you know how many records

| SACT!                                  | - [MySale                                                                                    | sContac                                               | :t - Co                           | ontacts         |         |                                                 |     | X  |
|----------------------------------------|----------------------------------------------------------------------------------------------|-------------------------------------------------------|-----------------------------------|-----------------|---------|-------------------------------------------------|-----|----|
| Eile Eile <u>E</u> ile Eile Eile Eile  | dit <u>C</u> ontact <u>L</u><br>œrnet⊥in <u>k</u> s ⊻                                        | ookup Wr <u>i</u> t<br>iew <u>W</u> indo <sup>,</sup> | e <u>S</u> ales<br>w <u>H</u> elp | <u>R</u> eports |         |                                                 | _ 8 | ×  |
| 4 • (3                                 | 59 of 474                                                                                    | н 🖻 🖬                                                 | 🛅 🕻                               | ] 🖱 🖾           | 3       | ý 🖬 🕅                                           | ۱ 🛱 | ?  |
| Contacts<br>Contact<br>Contact<br>List | Company<br>Contact<br>Title<br>Department<br>Phone<br>Ext.<br>Fax<br>Salutation<br>ID/Status | PROTEOM TI<br>DAVID HAGE<br>DIRECTOR O<br>Workin      | ECH INC.<br>BUSH<br>F MARKE       | TING AND E      | Address | 5980<br>EMEI                                    |     | T. |
| 🨻<br>Task I 💌                          | <                                                                                            |                                                       |                                   |                 |         | ]                                               |     | >  |
|                                        |                                                                                              |                                                       | 16-0                              | Color Layout    |         | <no gro<="" th=""><th>up&gt;</th><th></th></no> | up> |    |

## You are done!

If you need assistance importing your sales lead data into your third party software, please contact a technical support specialist at 708-786-5565.